## CINEMATIQUE DES SIGNALEMENTS F.C.T.U.

#### **Préambule**

La gestion du signalement FCTU (Fin de Contrat de Travail Unique) obéit à une cinématique très précise, particulièrement en ce qui concerne le positionnement dans STUDIO de la Fin de contrat. Pour un bon fonctionnement de la prestation, il est impératif de respecter les différentes règles qui suivent.

## Fin de contrat – Permanents en CDI – Permanents en CDD non récurrent

## En saisie de bulletin

La Fin de contrat peut être positionnée lors de la saisie du dernier bulletin du paie. Cochez la rubrique « Départ définitif ».

| Tichier       |                                 | Kupture p       | cilodes Ci                | sicul des platon | us supplemen | tones        |                    |            |     |
|---------------|---------------------------------|-----------------|---------------------------|------------------|--------------|--------------|--------------------|------------|-----|
| ebut périod   | le 01/08/2021 31 Fin 18/08/2    | 2021 31 Payé l  | e 31/08/2021              | 31               |              | Section P1   | Q Stat             |            |     |
| Code          | P1FCTU Q 🛇 🔊                    | Périodicité de  | versement n               | nensuelle        | *            | Budget       | Q Vent             |            |     |
| lom           | MARTIN                          | PIER            | RRE                       |                  | PAS          | ×            |                    |            |     |
| mploi         | COMPTABLE                       | Gr              | 1 Cadre                   |                  |              | eca .        | Autres Zones       | Conge      | és  |
| our(s) détai  | 1                               |                 |                           |                  |              |              | Salaire Divers     | Zones Par  | rai |
| lessage       |                                 |                 |                           |                  | 22           |              |                    |            | -   |
| coordige      |                                 | -               | _                         | _                | 23           |              | Chrono             | 002        |     |
| ° contrat     | 0001 Q 🗌 Début contra           | t 🗹 En cours    | 🗌 Rectifi                 | catif 🔄 Fin de c | ontra 🗹 Dépa | rt définitif |                    |            |     |
| ype contrat   | CDI V Durée contrat > 3         | 3 mois          | <ul> <li>Début</li> </ul> | 01/07/2021       | 31 Fin       | 31           |                    |            |     |
|               | 31 Fin de contrat à durée dé    | itern * Contrat | t                         |                  | ojet         | 9            | Tarits 35          | heures     | ł   |
|               |                                 | 1 11 12         |                           |                  | Pénibilité   |              | Réglement          | Chèque 🔻   | 1   |
|               | 1 seule periode                 | pour ce bulleti | n                         | 4                | - < >        |              | Horaire            | 26,37000   |     |
| ctivité parti | elle Société du 31              | au              | 31 Salarié                | du               | 31 au        | 31           | Jour / Cachet      | 0,000      | 1   |
|               |                                 |                 |                           |                  | Heures       |              | Sem, 5 jours       | 0.00       | 1   |
| Module 🔎      | Libellé                         | م               | Nombre/Base               | Taux             | Payées S     | ection Bu >  | Consistent Crimere | 0,00       | 7   |
| 114100 S      | alaire de Base                  |                 |                           |                  |              | :            | Semaine o jours    | 0,00       | ł   |
| 14400 S       | pécial régularisation mensuelle | 1               |                           |                  |              |              | Mensuel            | 4 000,00   |     |
| L15000 J      | ours congés pris                |                 |                           |                  |              |              | Mensuel global     | 0,00       |     |
| .15100 N      | lombre jours plafond SS         |                 | 18,00                     |                  |              |              | % Abatt.           |            | 1   |
| 15200 N       | lombre jours travailles reels   |                 | 13,00                     |                  |              |              | % Employ.          | 100.00     | 1   |
| 15800 4       | ctivation RA7 condés Permaner   | ot              |                           |                  |              |              |                    |            |     |
| 16300 I       | NDEMNITES CONGES PAYES          |                 |                           |                  |              |              |                    |            |     |
| 16301 S       | OLDE CONGES PAYES               |                 |                           |                  |              |              | Congés imprin      | més 🔻      | 1   |
|               |                                 |                 | ·                         | 14 A.            |              | •            |                    |            |     |
|               | Calcul X Annulation             | <u>Répa</u>     | rtition                   |                  | Idem :       | Salarié      | +++                | Paramétrag | e   |
|               | Julaica                         | unun            | ruque                     |                  | - preci      | Jucine       |                    | nounca     |     |

## Ou - A partir de la fiche du salarié

La Fin de contrat peut être positionnée à partir de la fiche du salarié concerné. Cliquez sur le l'onglet « *Période* », et cochez la rubrique « *Départ définitif* ».

| S Fiche Salarié                  |                          |               |                   |                                        |              |               |                  |                  | -                  |            |
|----------------------------------|--------------------------|---------------|-------------------|----------------------------------------|--------------|---------------|------------------|------------------|--------------------|------------|
| Fichier<br>Nouveau salariés ext. | Q<br>Contrôle <u>S</u> e | )<br>upprimer | ()<br>Historiques | Saisie Réédition<br>bulletin et Outils | imprimer     | Adresse       |                  |                  |                    | Fermer     |
|                                  | Code salarié             | P1FCTU        | Code en           | nploi P1 Code                          | emploi AEM   | CADR01        | 2                | Année 202        | 21 -+              | Evénements |
| Identité                         | Civilité                 | Mr            | ▼ Nom             | MARTIN                                 |              | F             | Prénom PIER      | RRE              |                    | Taux PAS   |
| Renseignements                   | Emploi                   | СОМРТИ        | BLE               |                                        | Groupe       | 1 (           | 2 Cadre          |                  |                    |            |
| Salaire                          |                          |               |                   |                                        |              |               |                  |                  |                    |            |
| Banques                          |                          |               |                   |                                        |              |               |                  |                  |                    |            |
| Autres Renseign.                 | Début (                  | période       | 01/07/2021        | Modif début activité                   | 001 emb      | auche, déb    | ut d'activité, r | ecrutrement 🔻    |                    |            |
| Période                          | Fin péri                 | iode          | 18/08/2021        | Motif fin activité                     | 008 fin d    | le contrat de | e travail, fin d | 'activité, fin 🔻 | 🗹 Départ définitif |            |
| Urssaf                           | Pavé le                  |               | 31/08/2021        | Motif départ                           |              |               |                  | •                |                    |            |
| Retraite                         | Chrone                   | bulletin      | 002               | Date début maintien                    | mutuelle     |               |                  |                  |                    |            |
| Congés                           | Chrono                   | Dulleun       | 002               | Date Gebut mainten                     | the state    |               |                  |                  |                    |            |
| Honoraires/droits                |                          |               |                   | Date fin maintien mi                   | Jtuelle      |               |                  |                  |                    |            |
| Divers                           |                          |               |                   | Date début maintien                    | prévoyance   | 8             |                  |                  |                    |            |
| Confidentiel                     |                          |               |                   | Date fin maintien pr                   | évoyance     |               |                  |                  |                    |            |
| Zones param.                     |                          |               |                   | Aménagement temp                       | s de travail |               |                  | •                |                    |            |
| Dossiers                         |                          |               |                   |                                        |              |               |                  |                  |                    |            |
| Autres Adresses                  |                          |               |                   |                                        |              |               |                  |                  |                    |            |
| Périodes d'inactivité            |                          |               |                   |                                        |              |               |                  |                  |                    |            |
| Actions/Bons                     |                          |               |                   |                                        |              |               |                  |                  |                    |            |
| Régularisation DSN               |                          |               |                   |                                        |              |               |                  |                  |                    |            |
|                                  |                          |               |                   |                                        |              |               |                  |                  |                    |            |
|                                  |                          |               |                   |                                        | -            |               |                  |                  |                    |            |

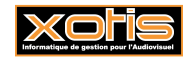

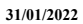

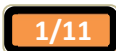

## <u>Résultat</u>

| A partir de la fiche du salarie concerne, cilquez sur le boutoir | А | partir | de | la | fiche | du | salarié | concerné, | cliquez | sur | le bouton | et Outil |
|------------------------------------------------------------------|---|--------|----|----|-------|----|---------|-----------|---------|-----|-----------|----------|
|------------------------------------------------------------------|---|--------|----|----|-------|----|---------|-----------|---------|-----|-----------|----------|

| Fiche           | Salarié                                    |                                            |                           |                           |                    |              |                         |                    |                                         |                         | - X                             |
|-----------------|--------------------------------------------|--------------------------------------------|---------------------------|---------------------------|--------------------|--------------|-------------------------|--------------------|-----------------------------------------|-------------------------|---------------------------------|
| Bul             | G 🖸 🔁<br>lletin détaillé<br>lletin avec PA | Code si<br>Civilité<br>S Emploi            | alarié P1FC<br>Mr<br>COMF | TU C                      | Code emploi<br>Nom | P1<br>MARTIN | Code emploi A<br>Group  | EM CADR01          | Q An<br>Prénom <b>PIERRE</b><br>Q Cadre | née 2021 <del>- +</del> | Nb d'exemplaires<br>2           |
| Chrono<br>001   | Date Début<br>01/07/2021                   | Date Fin<br>31/07/2021                     | Payé le<br>31/07/2021     | Ok In                     | t. Réglé Col       | ffre N° Cont | trat Contrat<br>terminé |                    | Détail des jours                        |                         | Mode de paiement No (<br>Chèque |
| 002             | 01/08/2021                                 | 18/08/2021                                 | 31/08/2021                |                           |                    | 0001         |                         |                    |                                         |                         | Cheque                          |
|                 |                                            |                                            |                           |                           |                    |              |                         |                    |                                         |                         |                                 |
|                 |                                            |                                            |                           |                           |                    |              |                         |                    |                                         |                         |                                 |
|                 |                                            |                                            |                           |                           |                    |              |                         |                    |                                         |                         | ,<br>,                          |
| ulletin<br>Q Dé | Attestat                                   | ion, Inscription<br>Modificati<br>Bulletin | on Duplicat               | ion<br>Répart<br>alytique | Point régler       | age<br>ment  | Bulletin PDF            | Contrôle<br>coffre | DSN<br>Signaleme                        |                         | (ligne rouge : brut negati      |
| () н            | listoriques                                | Suppr.<br>bulletin                         | u d'a                     | Bulletin                  | a Bulle            | etin 🥖       | Cadrage +               | Configure          | er 🧪 Saisie bullet                      | in                      |                                 |

La Fin de contrat est matérialisée par la présence du panneau « EXIT » dans la colonne « Contrat terminé ».

## Fin de contrat – Journalistes – Formateurs occasionnels – Permanents en CDD récurrents

## En saisie de bulletin

La Fin de contrat peut être positionnée lors de la saisie du dernier bulletin du paie. Cochez la rubrique « Fin de contrat ».

| / LPSD/FOR                                                                                                    | MATION/HST -20                | 0 10% ET -10P 10/20I                             | 10/20T/5911C                                                                    |                                         |                                                                      |                                         |                                                              | - 0                                            | ×                |
|----------------------------------------------------------------------------------------------------|-------------------------------|--------------------------------------------------|---------------------------------------------------------------------------------|-----------------------------------------|----------------------------------------------------------------------|-----------------------------------------|--------------------------------------------------------------|------------------------------------------------|------------------|
| <u>F</u> ichier (                                                                                                    | <u>D</u> utils C <u>a</u> lci | ul Automatique                                   | Rupture périodes                                                                | Calcul des plaf                         | onds suppléme                                                        | ntaires                                 |                                                              |                                                |                  |
| Début période<br>Code                                                                                                    | 01/09/2021 3<br>P1FCTUT       | Fin 30/09/2021                                   | 31 Payé le 30/09/2<br>odicité de versement                                      | 021 31<br>mensuelle                     | •                                                                    | Section P1<br>Budget                    | Q Stat<br>Q Vent                                             |                                                |                  |
| Nom<br>Emploi                                                                                                    | DUVAL<br>AIDE COMPTA          | BLE                                              | PAUL<br>Gr 1 Cadre                                                              |                                         | PAS                                                                  | ×                                       | Autres Zones                                                 | : Con                                          | gés              |
| Jour(s) détail<br>Message<br>N° contrat<br>Type contrat                                                                                                    | 0001 Q [<br>CDD - Duré        | _ Début contrat ✔                                | En cours Re                                                                     | ectificati 🖌 Fin de                     | 23<br>contrat Dép<br>1 31 Fin 17/0                                   | art définitif                           | Salaire Diver                                                | s Zones Po<br>0 001                            | aram.            |
| Motif rupture                                                                                                    | 31 Fin de cont                | trat à durée détern<br>01/09/2021 31 au          | <ul> <li>Contrat</li> <li>30/09/2021 31 Sala</li> </ul>                         | rié du 06/09/20:                        | Objet<br>Pénibilité<br>$\leftarrow \langle \rangle$<br>21 31 au 10/0 | 09/2021 31                              | Tarifs 3<br>Réglement<br>Horaire<br>Jour / Cachet            | 5 heures<br>Chèque<br>21,1000<br>0,001         | •                |
| Module $\cal P$                                                                                                    |                               | Libellé                                          | ام Nombre/I                                                                     | Base Taux                               | Heures<br>Payées                                                     | Section Bu >                            | Sem. 5 jours<br>Semaine 6 jours<br>Mensuel<br>Mensuel global | 0,01<br>0,01<br>3 200,01<br>0,01               | D<br>0 (]<br>0 🔽 |
|                                                                                                    |                               |                                                  |                                                                                 |                                         |                                                                      |                                         | % Employ.<br>Congés impr                                     | 100,00                                         | •                |
| Canal Canal Canad Canal Canad Cana Cana Cana Cana Cana Cana Can | alcul X                       | Annulation<br>saisies<br>Suppression<br>bulletin | <u>Répartition</u><br>analytique           †‡         Traitement<br>automatique | riche Salari<br>Q <u>D</u> étail extern | e D Idem<br>préd<br>Idem<br>préd                                     | Salarié<br>cédent<br>bulletin<br>cédent | HT<br>(S                                                     | Paramétra<br>Modules<br><u>Fin</u><br>traiteme | ge<br>i          |

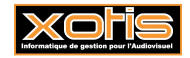

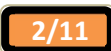

#### Ou - A partir de la fiche du salarié

La Fin de contrat peut être positionnée à partir de la fiche du salarié concerné. Cliquez sur le bouton Réédition, sélectionnez le bulletin de paie concerné.

| Code salarié       P1FCTUT       Code emploi       P1       Code emploi AEM       CADR01       Année       2021       +         Bulletin détaillé       Civilité       Mr<       Nom       DUVAL       Prénom       PAUL       Nb d'ex         Bulletin avec PAS       Emploi       AIDE COMPTABLE       Groupe       1       Cadre       Node de p         Chrono       Date Fin       Payé le       Ok       Int.       Réglé       Coffre       N° Contrat       Contrat       Cont | xemplaires<br>2 viewent No ( |
|----------------------------------------------------------------------------------------------------|------------------------------|
| Code salarié P1FCTUT Code emploi P1 Code emploi AEM CADRO1 Année 2021                                                                                                    | xemplaires<br>2 •            |
| Bulletin avec PAS       Emploi       AIDE COMPTABLE       Groupe       1       Cadre         hrono       Date Fin       Payé le       Ok       Int.       Réglé       Coffre       Nº Contrat       Contrat       Détail des jours       Mode de p         001       01/09/2021       30/09/2021       30/09/2021       0001       Image: Contrat       Chèque         01       01/09/2021       30/09/2021       0       001       Image: Contrat       Chèque         01       01/09/2021       30/09/2021       0       001       Image: Contrat       Chèque                                                                                                    | aiement No (                 |
| hrono     Date Début     Date Fin     Payé le     Ok     Int.     Réglé     Coffre     Nº Contrat     Contrat terminé     Détail des jours     Mode de p       0010     01/09/2021     30/09/2021     30/09/2021     0     0001         Chèque       001     01/09/2021     30/09/2021     0     0           Chèque                                                                                                    | paiement No (                |
| 001 01/09/2021 30/09/2021 30/09/2021 0 0 0001 👾 Chèque Chèque                                                                                                    |                              |
|                                                                                                    |                              |
|                                                                                                    |                              |
|                                                                                                    |                              |
|                                                                                                    |                              |
|                                                                                                    |                              |
|                                                                                                    |                              |
|                                                                                                    |                              |
|                                                                                                    |                              |
|                                                                                                    | *                            |

Puis, sur l'onglet « *Attestation, Inscription* », cliquez sur le bouton . A noter que ce bouton est « un flip-flop », c-à-d qu'il permet successivement de mettre / retirer la Fin de contrat.

## **Résultat**

A partir de la fiche du salarié concerné, cliquez sur le bouton et Outils

| S Fiche  | Salarié                  |                      |              | 1402 ·       |                   |      |              | Guon              | 001     | 0.         |               |           |     |                    |         | - 0                 | ×          |
|----------|--------------------------|----------------------|--------------|--------------|-------------------|------|--------------|-------------------|---------|------------|---------------|-----------|-----|--------------------|---------|---------------------|------------|
|          |                          |                      |              |              |                   |      |              |                   |         |            |               |           |     |                    |         |                     | Sermer     |
| C C      | ⊖ ⊖ ⊖<br>Iletin détaillé | Code :<br>Civilite   | salarié<br>é | P1FCTU<br>Mr | т<br>•            | Co   | ode em<br>im | ploi<br>C         | P1      | Code e     | mploi AE      | M CADR01  | Pre | Année<br>énom PAUL | 2021 -+ | Nb d'exemplair      | es         |
| 🗹 Bu     | lletin avec PA           | S Emplo              | i            | AIDE         | ОМРТ              | TABL | E            |                   |         |            | Group         | e 1       | Q   | Cadre              |         | 2                   | •          |
| Chrono   | Date Début               | Date Fin             | Pay          | vé le        | Ok                | Int. | Réglé        | Coffre            | Nº Cont | trat Con   | ntrat<br>miné |           |     | Détail des jours   |         | Mode de paiement    | No <>      |
| 001      | 01/09/2021               | 30/09/2021           | 30/09        | /2021        |                   |      |              |                   | 0001    |            | 2             |           |     |                    |         | Chèque              |            |
|          |                          |                      |              |              |                   |      |              |                   |         |            |               |           |     |                    |         |                     |            |
|          |                          |                      |              |              |                   |      |              |                   |         |            |               |           |     |                    |         |                     |            |
|          |                          |                      |              |              |                   |      |              |                   |         |            |               |           |     |                    |         |                     |            |
|          |                          |                      |              |              |                   |      |              |                   |         |            |               |           |     |                    |         |                     |            |
|          |                          |                      |              |              |                   |      |              |                   |         |            |               |           |     |                    |         |                     |            |
|          |                          |                      |              |              |                   |      |              |                   |         |            |               |           |     |                    |         |                     |            |
|          |                          |                      |              |              |                   |      |              |                   |         |            |               |           |     |                    |         |                     |            |
|          |                          |                      |              |              |                   |      |              |                   |         |            |               |           |     |                    |         |                     |            |
| Bulletin | 15 Attestat              | ion, Inscriptic      | on D         | uplicatio    | n                 |      |              |                   |         |            |               |           |     |                    |         | (ligne rouge : brut | t négatif) |
| Q Dé     | tail bulletin            | Modificat<br>Bulleti | tion<br>n    | Re<br>Ana    | épart<br>lytique  | e    | O P<br>ré    | ointage<br>glemer | e<br>nt | Bulletin F |               |           |     | DSN<br>Signalement | S FCT   | u                   |            |
| + 🕙      | listoriques              | Suppr<br>bulleti     | :<br>n 🔽     | d'an         | lletin<br>nulatio | on   | <b>a</b> 1   | Bulletin          |         | Cadrag     | e 414         | Configure | er  | 🧪 Saisie bulletin  |         |                     |            |

La Fin de contrat est matérialisée par la présence du panneau « EXIT » dans la colonne « Contrat terminé ».

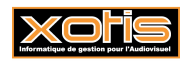

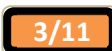

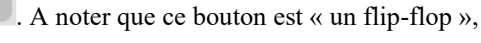

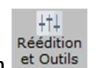

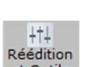

#### Cinématique de la déclaration d'un signalement FCTU

Cas 1 : Les derniers éléments relatifs au contrat sont mis dans la paie du mois de la fin de contrat

- Le contrat se termine le 28/02/2021.
- Le signalement FCTU est déclaré le 28/02/2021.
- Les éléments relatifs à la fin de contrat sont déclarés au mois de 02/2021.
- Mois « M » : 02/2021.
- Mois « M-1 » : 01/2021.

| S Fiche | Salarié         |            |         |        |      |      |        |        |          |             |        |        |        |                |           | -           |         | ×     |
|---------|-----------------|------------|---------|--------|------|------|--------|--------|----------|-------------|--------|--------|--------|----------------|-----------|-------------|---------|-------|
|         |                 |            |         |        |      |      |        |        |          |             |        |        |        |                |           |             |         | 8     |
|         |                 |            |         |        |      |      |        |        |          |             |        |        |        |                |           |             | F       | ermer |
| G       | 900             | Code       | salarié | P1FCTU | D    | Co   | de emp | loi    | P1       | Code emple  | DI AEM | CADR01 | Q      | Année          | e 2021 -+ |             |         |       |
| Bu      | lletin détaillé | Civilit    | é       | Mr     | •    | No   | m      | 1      | DUPONT   |             |        |        | Prénom | CLAUDE         |           | Nb d'exe    | mplaire | es    |
| 🔽 Bu    | lletin avec PA  | S Emple    | Di      | СОММЕ  | RCIA | L    |        |        |          | G           | roupe  | 1      | QC     | adre           |           | 2           |         | •     |
|         |                 |            |         |        |      |      |        |        |          |             |        |        |        |                |           |             |         |       |
| Chrono  | Date Début      | Date Fin   | Pay     | é le   | Ok   | Int. | Réglé  | Coffre | N° Contr | rat Contrat |        |        | Dé     | tail des jours |           | Mode de pai | ement   | No ¢> |
| 001     | 01/01/2021      | 31/01/2021 | 31/01   | /2021  |      |      |        |        | 0001     |             |        |        |        |                |           | Chèque      |         |       |
| 002     | 01/02/2021      | 26/02/2021 | 28/02   | /2021  |      |      |        |        | 0001     |             |        |        |        |                |           | Chèque      |         |       |

#### Cas 2 : Le contrat est infra mensuel et a débuté après la dernière paie

- Le contrat commence le 26/03/2021 et se termine le 28/03/2021.
- Le salarié entre après l'établissement de la paie de 03/2021.
- Le signalement FCTU est déclaré le 03/04/2021.
- Les éléments relatifs à la paie de 03/2021 et à la fin de contrat sont déclarés au mois de 04/2021.
- Mois « M » : 04/2021.

| S Fiche Salarié      |               |          |                 |              |                       |        |                  | -         |           | ×     |
|----------------------|---------------|----------|-----------------|--------------|-----------------------|--------|------------------|-----------|-----------|-------|
|                      |               |          |                 |              |                       |        |                  |           |           | 8     |
|                      |               |          |                 |              |                       |        |                  |           | F         | ermer |
| GGGG                 | Code salarié  | PIFCTUE  | Code emploi     | P1           | Code emploi AEM       | CADR01 | Année 2021       | -+        |           |       |
| Bulletin détaillé    | Civilité      | Mr 🔻     | Nom             | DURAND       |                       | P      | rénom MICHEL     | Nb d'ex   | kemplaire | s     |
| Bulletin avec PAS    | Emploi        | D.R.H.   |                 |              | Groupe                | 1 (    | Cadre            |           | 2         | •     |
|                      |               |          |                 |              |                       |        |                  |           |           |       |
| Chrono Date Début Da | ate Fin Pay   | ré le Ok | Int. Réglé Coff | fre Nº Contr | at Contrat<br>terminé |        | Détail des jours | Mode de p | aiement   | No e> |
| 001 26/03/2021 28/0  | 03/2021 03/04 | /2021    |                 | 0001         | <b>P</b>              |        |                  | Chèque    |           |       |

## Cas 3 : Fin de contrat intervenant en début de mois

- Le contrat se termine le 02/06/2021.
- Le signalement FCTU est déclaré le 03/06/2021.
- Les éléments relatifs à la fin de contrat sont déclarés au mois de 06/2021.
- Mois « M » : 06/2021.
- Mois « M-1 » : 05/2021.

| S Fiche | Salarié        |        |          |       |        |     |      |         |        |         |         |               |        |     |      |               |        |    | -         |          | ×      |
|---------|----------------|--------|----------|-------|--------|-----|------|---------|--------|---------|---------|---------------|--------|-----|------|---------------|--------|----|-----------|----------|--------|
|         |                |        |          |       |        |     |      |         |        |         |         |               |        |     |      |               |        |    |           |          | Eermer |
| C       | 390            |        | Code sa  | larié | P1FCTU | F   | C    | ode emp | loi    | P1      | Code e  | mploi AEM     | CADR01 | Q   |      | Anné          | e 2021 | -+ |           |          |        |
| 🗌 Bul   | letin détaillé |        | Civilité |       | Mr     | •   | No   | m       | I      | DUBOIS  |         |               |        | Pré | nom  | OLIVIER       |        |    | Nb d'e    | xemplair | es     |
| 🛃 Bul   | letin avec PA  | S      | Emploi   |       | RESPO  | SAB |      | DES ACH | ATS    |         |         | Groupe        | 1      | Q,  | Cad  | dre           |        |    |           | 2        | •      |
| Chrono  | Date Début     | Date   | Fin      | Pay   | vé le  | Ok  | Int. | Réglé   | Coffre | N° Cont | rat Con | ntrat<br>miné |        |     | Déta | ail des jours |        |    | Mode de p | paiement | No < > |
| 001     | 01/05/2021     | 31/05/ | 2021     | 31/05 | /2021  |     |      |         |        | 0001    |         |               |        |     |      |               |        |    | Chèque    |          |        |
| 002     | 01/06/2021     | 02/06/ | 2021     | 30/06 | 5/2021 |     |      |         |        | 0001    | 9       | R             |        |     |      |               |        |    | Chèque    |          |        |
|         |                |        |          |       |        |     |      |         |        |         |         |               |        |     |      |               |        |    |           |          |        |

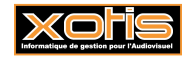

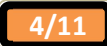

#### Cas 4 : Fin de contrat déclarée postérieurement à la transmission de la DSN mensuelle

- Le contrat se termine le 25/07/2021.
- L'employeur déclare à tort le salarié sans fin de contrat sur la DSN mensuelle du mois de 07/2021.
- Le signalement FCTU est déclaré en 08/2021, après le dépôt de la DSN mensuelle de 07/2021, et porte une Fin de contrat au 25/07/2021 dont les éléments seront rectifiés lors de la DSN mensuelle de 08/2021.
- Mois « M » : 08/2021.
- Mois « M-1 » : 07/2021.

Cette cinématique ne peut pas être mise en œuvre autrement que part le biais d'un bulletin d'annulation en 08/2021 du bulletin de paie de 07/2021 sur lequel la Fin de contrat a été oubliée, suivi d'un bulletin de 07/2021 refait en 08/2021 avec la Fin de contrat.

| S Fiche | Salarié         |            |            |      |       |           |            |         |                    |        |       |                 |    | - 0              | ×       |
|---------|-----------------|------------|------------|------|-------|-----------|------------|---------|--------------------|--------|-------|-----------------|----|------------------|---------|
|         |                 |            |            |      |       |           |            |         |                    |        |       |                 |    | F                | 8       |
| C       | 300             | Code sal   | arié P1FCT | ŪG   | Co    | ode emplo | i P1       | C       | ode emploi AEM     | CADR01 | Q     | Année 2021      | -+ |                  | Gillion |
| 🗌 Bul   | lletin détaillé | Civilité   | Mr         | ,    | No    | m         | DELE       | CLUSE   |                    |        | Préno | m ANTOINE       |    | Nb d'exemplaire  | es      |
| 🗹 Bul   | lletin avec PA  | S Emploi   | RESP       | ONSA | BLE C | DES VENT  | ES         |         | Groupe             | 1      | Q     | Cadre           |    | 2                | •       |
| Chrono  | Date Début      | Date Fin   | Payé le    | Ok   | Int.  | Réglé Co  | offre N° ( | Contrat | Contrat<br>terminé |        | D     | étail des jours |    | Mode de paiement | No <>   |
| 001     | 01/06/2021      | 30/06/2021 | 30/06/2021 |      |       |           | 0          | 001     |                    |        |       |                 | C  | Chèque           |         |
| 002     | 01/07/2021      | 31/07/2021 | 31/07/2021 |      |       |           | 0          | 001     |                    |        |       |                 | (  | Chèque           |         |
| 003     | 01/07/2021      | 31/07/2021 | 31/08/2021 |      |       |           | 0          | 001     |                    |        |       |                 | 0  | Chèque           |         |
| 004     | 01/07/2021      | 25/07/2021 | 31/08/2021 |      |       |           | 0          | 001     | <b>P</b>           |        |       |                 | C  | Chèque           |         |

#### Sachant que :

| Salaires des x r       | nois précéc | lents le dernie   | r jour travai               | llé et p              | ayé                  |                                     |                          |                            |       | Tri      |
|------------------------|-------------|-------------------|-----------------------------|-----------------------|----------------------|-------------------------------------|--------------------------|----------------------------|-------|----------|
| Du                     | Au          | Payé              | Jours ou<br>heures<br>payés | Jours<br>heu<br>non p | s ou<br>res<br>Jayés | Base<br>cotisat<br>d'assur<br>chôma | de<br>ion<br>ance<br>age | Nombre<br>de jours / piges | P     | eriode > |
| 01/06/2021             | 30/06/2021  | 30/06/2021        | 151,67                      |                       |                      | 2                                   | 500,00                   | 21,67                      | 20210 | 6 ^      |
| 01/07/2021             | 31/07/2021  | 31/07/2021        | 151,67                      |                       |                      | 2                                   | 500,00                   | 21,67                      | 20210 | 7        |
| 01/07/2021             | 31/07/2021  | 31/08/2021        | -151,67                     |                       |                      | -2                                  | 500,00                   | -21,67                     | 20210 | 8        |
| Détail de la dern      | ière paye   | Période du        | 01/07/2021                  | au 2                  | 5/07/2021            |                                     |                          | Payé le                    | 3:    | /08/2021 |
| Salaire brut           |             | 2 200,00 Nb heure | s bulletin / d'abs          | ence                  | 117,20 /             | 0,00                                |                          | Nb jours/pig               | es    | 21,67    |
| Base cotisation Pôle I | Emploi 2    | 2 200,00 Indem. c | ompensatrice de             | congés                |                      | 268,18                              | De préa                  | avis payé non effe         | ctué  |          |

Pour obtenir ce résultat, il est indispensable de répondre par « Non » à la question posée lorsque vous cliquez

sur le bouton Rechercher

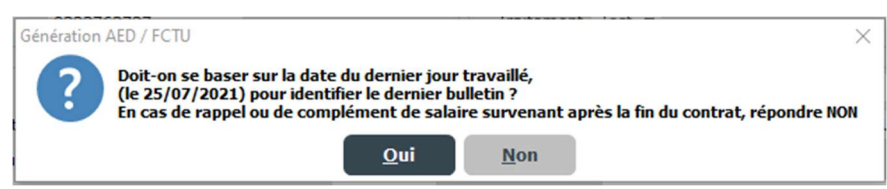

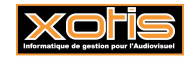

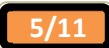

#### Cinématique d'annule et remplace d'un signalement FCTU

Cas 1 : Rappel de salaire effectué le mois de la sortie

- Le contrat se termine le 06/07/2021, le signalement FCTU est déclaré le 09/07/2021.
- Un nouveau signalement FCTU de type annule et remplace est déclaré le 16/07/2021 car un rappel de salaire du mois de 05/2021 de 400 € réalisé en 07/2021 n'a pas été déclaré.
- Mois «M» : 07/2021 (aussi bien dans le signalement FCTU initial que dans le signalement FCTU annule et remplace).
- Mois «M-1»: 06/2021 (aussi bien dans le signalement FCTU initial que dans le signalement FCTU annule et remplace).

Situation après le signalement FCTU initial

| S Fiche | Salarié         |           |           |        |     |      |         |        |          |         |              |        |     |      |               |         | - 0              | ×      |
|---------|-----------------|-----------|-----------|--------|-----|------|---------|--------|----------|---------|--------------|--------|-----|------|---------------|---------|------------------|--------|
|         |                 |           |           |        |     |      |         |        |          |         |              |        |     |      |               |         |                  | 8      |
|         |                 |           |           |        |     |      |         |        |          |         |              |        |     |      |               |         | F                | Fermer |
| C       | 300             | Cod       | e salarié | P1FCTU |     | Co   | de emp  | loi    | P1       | Code er | nploi AEM    | CADR01 | Q   |      | Année         | 2021 -+ |                  |        |
| Bul     | lletin détaillé | Civi      | lité      | Mr     | •   | No   | m       | C      | ELAPLAI  | NE      |              |        | Pré | nom  | XAVIER        |         | Nb d'exemplaire  | es     |
| 🔽 Bul   | lletin avec PA  | S Emp     | loi       | DIRECT | EUR | ADM  | INISTR  | ATIF   |          |         | Groupe       | 1      | Q   | Cad  | dre           |         | 2                | •      |
|         |                 |           |           |        |     |      |         |        |          |         |              |        |     |      |               |         |                  |        |
| Chrono  | Date Début      | Date Fin  | Pa        | yé le  | Ok  | Int. | Réglé ( | Coffre | N° Contr | at Con  | trat<br>niné |        |     | Déta | ail des jours |         | Mode de paiement | No <>  |
| 001     | 01/05/2021      | 31/05/202 | 1 31/0    | 5/2021 |     |      |         |        | 0001     |         |              |        |     |      |               |         | Chèque           |        |
| 002     | 01/06/2021      | 30/06/202 | 1 30/0    | 6/2021 |     |      |         |        | 0001     |         |              |        |     |      |               |         | Chèque           |        |
| 003     | 01/07/2021      | 06/07/202 | 1 06/0    | 7/2021 |     |      |         |        | 0001     | 5       | 2            |        |     |      |               |         | Chèque           |        |

Avant la saisie du bulletin de paie de rappel de salaire, il est essentiel de retirer la Fin de contrat mise sur le bulletin de paie

## du 06/07/2021 à l'aide du bouton

| S Fiche | Salarié         |            |         |        |      |      |         |        |           |                       |       |           |       |      |            |       |      |    | -       |        |      | ×        |
|---------|-----------------|------------|---------|--------|------|------|---------|--------|-----------|-----------------------|-------|-----------|-------|------|------------|-------|------|----|---------|--------|------|----------|
|         |                 |            |         |        |      |      |         |        |           |                       |       |           |       |      |            |       |      |    |         |        | Fer  | X<br>mer |
| C       | 990             | Code       | salarié | PIFCT  | UL   | C    | ode emp | loi    | P1 0      | Code emplo            | i AEM | CADR01    | Q     |      |            | Année | 2021 | -+ |         |        |      |          |
| 🗌 Bu    | lletin détaillé | Civilit    | é       | Mr     |      | No   | m       | C      | ELAPLAI   | NE                    |       |           | Prér  | om   | XAVIER     | L.    |      |    | Nb d'e  | xempla | ires |          |
| 🗹 Bu    | lletin avec PA  | S Emplo    | bi      | DIREC  | TEUR | ADI  | INIST   | RATIF  |           | Gr                    | oupe  | 1         | Q,    | Cad  | re         |       |      |    |         | 2      | •    |          |
| Chrono  | Date Début      | Date Fin   | Pay     | ∕é le  | Ok   | Int. | Réglé   | Coffre | Nº Contra | at Contrat<br>terminé |       |           |       | Déta | il des joi | urs   |      |    | Mode de | paieme | nt N | 10 ¢>    |
| 001     | 01/05/2021      | 31/05/2021 | 31/05   | 5/2021 |      |      |         |        | 0001      |                       |       |           |       |      |            |       |      |    | Chèque  |        |      |          |
| 002     | 01/06/2021      | 30/06/2021 | 30/06   | 5/2021 |      |      |         |        | 0001      |                       |       |           |       |      |            |       |      |    | Chèque  |        |      |          |
| 003     | 01/07/2021      | 06/07/2021 | 06/03   | 7/2021 |      |      |         |        | 0001      |                       |       |           |       |      |            |       |      |    | Chèque  |        |      |          |
| 004     | 06/07/2021      | 06/07/2021 | 16/03   | 7/2021 |      |      |         |        | 0001      | -                     | RAP   | PEL DE SA | LAIRE | 05/  | 2021       |       |      |    | Chèque  |        |      |          |

et de la remettre après sur le bulletin de paie de rappel de salaire du 16/07/2021 par le même biais. Enfin, il est essentiel de saisir le bulletin de paie de rappel de salaire sur le dernier jour travaillé payé, soit le 06/07/2021.

#### Signalement FCTU annule et remplace

2

Cliquez sur le bouton Ré-initialiser pour réinitialiser toutes les zones de la fenêtre. Sur l'onglet « *Déclaration* », au niveau du pavé « *Déclaration* », précisez qu'il s'agit d'un signalement FCTU annule et remplace. La référence du signalement FCTU initial à annuler et remplacer est automatiquement déterminée.

| Employeur          |                       | Déclaration | <u>n</u>                                    |
|--------------------|-----------------------|-------------|---------------------------------------------|
| Personne à joindre | DURAND MICHEL         | Туре        | 03 Déclaration annule et remplace intégra 🔻 |
| Email              | paul.dupont@gmail.com | Historique  | 20220125154808 / Réel 🔻                     |
| Téléphone          | 0323763737            | Traitement  | Réel • Remplace la 20220110140849           |

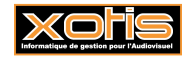

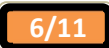

#### Sachant que :

| Du                 | Au         | Payé            | Jours ou<br>heures<br>payés | Jours ou<br>heures<br>non payé | Base<br>cotisat<br>d'assura<br>s chôma | de<br>ion<br>ance<br>age | Nombre<br>de jours / piges | Periode |
|--------------------|------------|-----------------|-----------------------------|--------------------------------|----------------------------------------|--------------------------|----------------------------|---------|
| 01/05/2021         | 31/05/2021 | 31/05/2021      | 151,67                      |                                | 2 5                                    | 500,00                   | 21,67                      | 202105  |
| 01/06/2021         | 30/06/2021 | 30/06/2021      | 151,67                      |                                | 2 5                                    | 500,00                   | 21,67                      | 202106  |
| 01/07/2021         | 06/07/2021 | 06/07/2021      | 27,58                       |                                | 3 (                                    | 00,00                    | 5,46                       | 202107  |
| tail de la der     | nière paye | Période du      | u 06/07/2021                | au 06/07                       | /2021                                  |                          | Payé le                    | 16/07/2 |
| aire brut          |            | 400,00 Nb heure | es bulletin / d'abs         | ence (                         | 0,00 / 0,00                            |                          | Nb jours/pig               | es      |
| se cotisation Pôle | Emploi     | 400,00 Indem. c | compensatrice de            | congés                         |                                        | De préa                  | avis pavé non effe         | ctué    |

Pour obtenir ce résultat, il est indispensable de répondre par « Non » à la question posée lorsque vous cliquez

sur le bouton Rechercher.

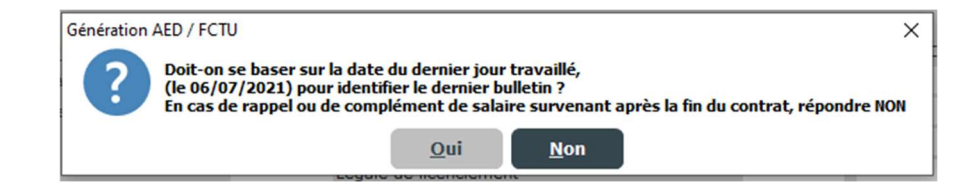

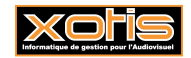

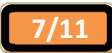

## Cas 2 : Rappel de salaire effectué le mois suivant la sortie

- Le contrat se termine le 06/07/2021, le signalement FCTU est déclaré le 09/07/2021.
- Un nouveau signalement FCTU de type annule et remplace est déclaré le 09/08/2021 car un rappel de salaire du mois de 05/2021 de 400 € est réalisé en 08/2021.
- Mois « M » du signalement FCTU initial : 07/2021.
- Mois « M-1 » du signalement FCTU initial : 06/2021.
- Mois « M » du signalement FCTU annule et remplace : 08/2021.
- Mois « M-1 » du signalement FCTU annule et remplace : 07/2021.

#### Situation après le signalement FCTU initial

| S Fiche | Salarié        |            |         |        |      |      |          |        |          |         |              |        |      |      |              |          |    | -         |          | >    | ×  |
|---------|----------------|------------|---------|--------|------|------|----------|--------|----------|---------|--------------|--------|------|------|--------------|----------|----|-----------|----------|------|----|
|         |                |            |         |        |      |      |          |        |          |         |              |        |      |      |              |          |    |           |          | 8    |    |
| CC      | 300            | Code       | salarié | P1FCTU | IN   | Co   | ode empl | oi     | P1       | Code en | nploi AEM    | CADR01 | 0    |      | An           | née 2021 | -+ |           |          | rerm | er |
| Bull    | letin détaillé | Civili     | té      | Mr     | •    | No   | m        | D      | UFLEUVE  | E       |              |        | Prér | nom  | PATRICK      |          |    | Nb d'e    | xemplair | es   |    |
| 🔽 Bull  | letin avec PA  | S Empl     | oi      | DIRECT | TEUR | MAR  | RETING   | 5      |          |         | Groupe       | 1      | Q,   | Cad  | ire          |          |    |           | 2        | •    |    |
| Chrono  | Date Début     | Date Fin   | Pay     | yé le  | Ok   | Int. | Réglé (  | Coffre | N° Contr | at Cont | trat<br>niné |        |      | Déta | il des jours |          |    | Mode de p | paiement | No   | 4  |
| 001     | 01/05/2021     | 31/05/2021 | 31/05   | 5/2021 |      |      |          |        | 0001     |         |              |        |      |      |              |          |    | Chèque    |          |      |    |
| 002     | 01/06/2021     | 30/06/2021 | 30/06   | 5/2021 |      |      |          |        | 0001     |         |              |        |      |      |              |          |    | Chèque    |          |      |    |
| 003     | 01/07/2021     | 06/07/2021 | 06/07   | 7/2021 |      |      |          |        | 0001     |         | 2            |        |      |      |              |          |    | Chèque    |          |      |    |

Avant la saisie du bulletin de paie de rappel de salaire, il est essentiel de retirer la Fin de contrat mise sur le bulletin de paie

du 06/07/2021 à l'aide du bouton

| S Fiche | Salarié        |          |            |        |     |      |           |       |          |           |          |           |       |      |              | -       |          | ×                  |
|---------|----------------|----------|------------|--------|-----|------|-----------|-------|----------|-----------|----------|-----------|-------|------|--------------|---------|----------|--------------------|
|         |                |          |            |        |     |      |           |       |          |           |          |           |       |      |              |         |          | <b>X</b><br>Fermer |
| GC      | 300            | Co       | de salarié | P1FCTU | N   | C    | ode emple | Di    | P1       | Code emp  | oloi AEM | CADR01    | Q     |      | Année 2021 — | F.      |          |                    |
| 🗌 Bul   | letin détaillé | Civ      | vilité     | Mr     | •   | N    | om        | 0     | UFLEUVI  | E         |          |           | Prén  | nom  | PATRICK      | Nb d'e  | exemplai | res                |
| 🛃 Bul   | letin avec PA  | S Em     | ploi       | DIRECT | EUR | MA   | RKETING   |       |          |           | Groupe   | 1         | Q,    | Cad  | Ire          |         | 2        | •                  |
| Chrono  | Date Début     | Date Fir | n Pa       | yé le  | Ok  | Int. | . Réglé C | offre | Nº Contr | at Contra | at<br>né |           | )     | Déta | il des jours | Mode de | paiemen  | t No <>            |
| 001     | 01/05/2021     | 31/05/20 | 21 31/0    | 5/2021 |     |      |           |       | 0001     |           |          |           |       |      |              | Chèque  |          |                    |
| 002     | 01/06/2021     | 30/06/20 | 21 30/0    | 6/2021 |     |      |           |       | 0001     |           |          |           |       |      |              | Chèque  |          |                    |
| 003     | 01/07/2021     | 06/07/20 | 21 06/0    | 7/2021 |     | _    |           |       | 0001     |           |          |           |       |      |              | Chèque  |          |                    |
| 004     | 06/07/2021     | 06/07/20 | 21 09/0    | 8/2021 |     |      |           |       | 0001     | <b>P</b>  | RAP      | PEL DE SA | LAIRE | 05/  | 2021         | Chèque  |          |                    |

et de la remettre après sur le bulletin de paie de rappel de salaire du 09/08/2021 par le même biais. Enfin, il est essentiel de saisir le bulletin de paie de rappel de salaire sur le dernier jour travaillé payé, soit le 06/07/2021.

#### Signalement FCTU annule et remplace

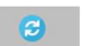

Cliquez sur le bouton <sup>Ré-initialiser</sup> pour réinitialiser toutes les zones de la fenêtre. Sur l'onglet « *Déclaration* », au niveau du pavé « *Déclaration* », précisez qu'il s'agit d'un signalement FCTU annule et remplace. La référence du signalement FCTU initial à annuler et remplacer est automatiquement déterminée.

| Personne à joindre     DURAND MICHEL     Type     03 Déclaration annule et remplace intégra ▼       Email     paul.dupont@gmail.com     Historique     20220126152448 / Réel     ▼       Téléphone     0323763737     Traitement     Réel ▼     Remplace la     20220126152424 | Employeur          |                       | <br>Déclaration | 1        |                   |                  |   |
|----------------------------------------------------------------------------------------------------|--------------------|-----------------------|-----------------|----------|-------------------|------------------|---|
| Email         paul.dupont@gmail.com         Historique         20220126152448 / Réel                    Traitement         Réel             Remplace la             20220126152424                                                                                             | Personne à joindre | DURAND MICHEL         | Туре            | 03 Décla | aration annule et | remplace intégra | • |
| Téléphone 0323763737 Traitement Réel - Remplace la 20220126152424                                                                                                    | Email              | paul.dupont@gmail.com | Historique      | 2022012  | 26152448 / Réel   |                  | • |
|                                                                                                    | Téléphone          | 0323763737            | Traitement      | Réel 🔻   | Remplace la       | 20220126152424   |   |

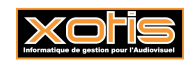

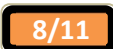

#### Sachant que :

| alaires des x       | mois précéd | ents le dernier | r <mark>jour t</mark> ravail | lé et pa                | yé               |                                                 |                            | Tri       |     |
|---------------------|-------------|-----------------|------------------------------|-------------------------|------------------|-------------------------------------------------|----------------------------|-----------|-----|
| Du                  | Au          | Payé            | Jours ou<br>heures<br>payés  | Jours<br>heur<br>non pa | ou<br>es<br>iyés | Base de<br>cotisation<br>d'assurance<br>chômage | Nombre<br>de jours / piges | Periode   |     |
| 01/05/2021          | 31/05/2021  | 31/05/2021      | 151,67                       |                         |                  | 2 000,00                                        | 21,67                      | 202105    |     |
| 01/06/2021          | 30/06/2021  | 30/06/2021      | 151,67                       |                         |                  | 2 000,00                                        | 21,67                      | 202106    |     |
| 01/07/2021          | 06/07/2021  | 06/07/2021      | 27,58                        |                         |                  | 1 500,00                                        | 5,46                       | 202107    |     |
| )étail de la der    | nière paye  | Période du      | 06/07/2021                   | au 06                   | 5/07/2021        |                                                 | Payé le                    | 09/08/202 | 21  |
| alaire brut         |             | 400,00 Nb heure | s bulletin / d'ab            | sence                   | 0,00 /           | 0,00                                            | Nb jours/pi                | ges (     | 0,0 |
| ase cotisation Pôle | e Emploi    | 400,00 Indem. c | ompensatrice de              | e congés                |                  | De pré                                          | avis payé non effe         | ectué     |     |

Pour obtenir ce résultat, il est indispensable de répondre par « Non » à la question posée lorsque vous cliquez

sur le bouton Rechercher.

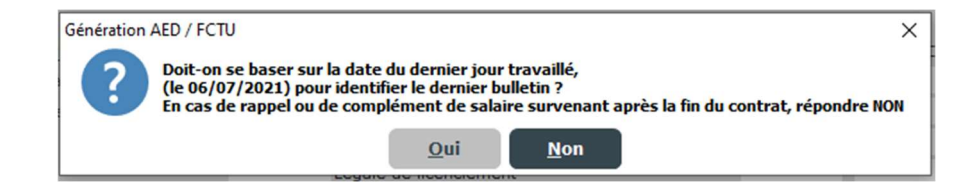

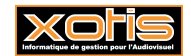

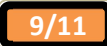

## Cas 3 : Rappel de salaire effectué plusieurs mois après la sortie

- Le contrat se termine le 06/07/2021, le signalement FCTU est déclaré le 09/07/2021.
- Un nouveau signalement FCTU de type annule et remplace est déclaré le 09/12/2021 car un rappel de salaire du mois de 05/2021 de 300 € et du mois de 06/2021 de 400 € est réalisé en 12/2021.
- Mois « M » du signalement FCTU initial : 07/2021.
- Mois « M-1 » du signalement FCTU initial : 06/2021.
- Mois « M » du signalement FCTU annule et remplace : 12/2021.
- Mois « M-1 » du signalement FCTU annule et remplace : 11/2021. Rien ne sera déclaré au titre de cette période car il n'y a aucun élément de paie à déclarer.

Situation après le signalement FCTU initial

| S Fiche | Salarié        |           |           |        |     |      |          |       |          |           |          |        |      |      |               |       | -          |         | X      |
|---------|----------------|-----------|-----------|--------|-----|------|----------|-------|----------|-----------|----------|--------|------|------|---------------|-------|------------|---------|--------|
|         |                |           |           |        |     |      |          |       |          |           |          |        |      |      |               |       |            |         | 8      |
|         |                |           |           |        |     |      |          |       |          |           |          |        |      |      |               |       |            | 1       | Fermer |
| GC      | 300            | Cod       | e salarié | P1FCTU | P   | Co   | de emplo | pi 🛛  | P1       | Code emp  | oloi AEM | CADR01 | Q    |      | Année 20      | 21 -+ |            |         |        |
| 🗌 Bul   | letin détaillé | Civi      | lité      | Mr     | •   | No   | m        | D     | UPHARE   |           |          |        | Préi | nom  | VINCENT       |       | Nb d'ex    | emplair | es     |
| 🔽 Bul   | letin avec PA  | S Emp     | loi       | DIRECT | EUR | FIN  | ANCIER   |       |          |           | Groupe   | 1      | Q,   | Cad  | ire           |       |            | 2       | •      |
|         |                |           |           |        |     |      |          |       |          |           |          |        |      |      |               |       |            |         |        |
| Chrono  | Date Début     | Date Fin  | Pa        | yé le  | Ok  | Int. | Réglé C  | offre | Nº Contr | at termin | at<br>né |        |      | Déta | ail des jours |       | Mode de pa | aiement | No     |
| 001     | 01/05/2021     | 31/05/202 | 1 31/0    | 5/2021 |     |      |          |       | 0001     |           |          |        |      |      |               |       | Chèque     |         |        |
| 002     | 01/06/2021     | 30/06/202 | 1 30/0    | 5/2021 |     |      |          |       | 0001     |           |          |        |      |      |               |       | Chèque     |         |        |
| 003     | 01/07/2021     | 06/07/202 | 1 06/0    | 7/2021 |     |      |          |       | 0001     | -         |          |        |      |      |               |       | Chèque     |         |        |

Avant la saisie du bulletin de paie de rappel de salaire, il est essentiel de retirer la Fin de contrat mise sur le bulletin de paie

# du 06/07/2021 à l'aide du bouton K<sup>Fin</sup> CDD

| S Fiche | Salarié         |            |         |        |      |      |            |             |          |            |           |       |        |               |        |    | -           |        | ×      |
|---------|-----------------|------------|---------|--------|------|------|------------|-------------|----------|------------|-----------|-------|--------|---------------|--------|----|-------------|--------|--------|
|         |                 |            |         |        |      |      |            |             |          |            |           |       |        |               |        |    |             |        | Fermer |
| G       | 990             | Code       | salarié | P1FCT  | UP   | C    | ode emploi | P1          | Code em  | nploi AEM  | 1 CADR01  | Q     |        | Anné          | e 2021 | -+ |             |        |        |
| Bu      | lletin détaillé | Civili     | té      | Mr     |      | No   | m          | DUPHARE     |          |            |           | Prén  | nom    | VINCENT       |        |    | Nb d'exe    | mplair | es     |
| 🗹 Bu    | lletin avec PA  | S Empl     | oi      | DIREC  | TEUR | FIN  | ANCIER     |             |          | Groupe     | 1         | Q,    | Cadr   | e             |        |    | 2           |        | •      |
| Chrono  | Date Début      | Date Fin   | Pay     | yé le  | Ok   | Int. | Réglé Cof  | fre Nº Cont | rat Cont | rat<br>iné |           | (     | Détai  | l des jours   |        |    | Mode de pai | iement | No ¢>  |
| 001     | 01/05/2021      | 31/05/2021 | 31/0    | 5/2021 |      |      |            | 0001        |          |            |           |       |        |               |        |    | Chèque      |        |        |
| 002     | 01/06/2021      | 30/06/2021 | 30/0    | 6/2021 |      |      |            | 0001        |          |            |           |       |        |               |        |    | Chèque      |        |        |
| 003     | 01/07/2021      | 06/07/2021 | 06/03   | 7/2021 |      |      |            | 0001        |          |            |           |       |        |               |        |    | Chèque      |        |        |
| 004     | 06/07/2021      | 06/07/2021 | 09/13   | 2/2021 |      |      |            | 0001        | -        | RAF        | PELS DE S | ALAIR | RE 05, | /2021 06/202: |        |    | Chèque      |        |        |

et de la remettre après sur le bulletin de paie de rappel de salaire du 09/12/2021 par le même biais. Enfin, il est essentiel de saisir le bulletin de paie de rappel de salaire sur le dernier jour travaillé payé, soit le 06/07/2021.

#### Signalement FCTU annule et remplace

2

Cliquez sur le bouton Ré-initialiser pour réinitialiser toutes les zones de la fenêtre. Sur l'onglet « *Déclaration* », au niveau du pavé « *Déclaration* », précisez qu'il s'agit d'un signalement FCTU annule et remplace. La référence du signalement FCTU initial à annuler et remplacer est automatiquement déterminée.

| Employeur          |                       | Déclaratio | <u>n</u>                                    |
|--------------------|-----------------------|------------|---------------------------------------------|
| Personne à joindre | DURAND MICHEL         | Туре       | 03 Déclaration annule et remplace intégra 🔻 |
| Email              | paul.dupont@gmail.com | Historique | 20220126160208 / Réel 🔹                     |
| Téléphone          | 0323763737            | Traitement | Réel • Remplace la 20220126160203           |

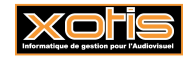

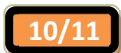

## Sachant que :

| Salaires des x I     | mois précéd | ents le dernie  | r jour travail              | lé et pay                     | é                   |                                               |                            | Tri        |
|----------------------|-------------|-----------------|-----------------------------|-------------------------------|---------------------|-----------------------------------------------|----------------------------|------------|
| Du                   | Au          | Payé            | Jours ou<br>heures<br>payés | Jours of<br>heures<br>non pay | u c<br>s d'<br>és i | Base de<br>cotisation<br>assurance<br>chômage | Nombre<br>de jours / piges | Periode    |
| 01/05/2021           | 31/05/2021  | 31/05/2021      | 151,67                      |                               |                     | 2 000,00                                      | 21,67                      | 202105     |
| 01/06/2021           | 30/06/2021  | 30/06/2021      | 151,67                      |                               |                     | 2 000,00                                      | 21,67                      | 202106     |
| 01/07/2021           | 06/07/2021  | 06/07/2021      | 27,58                       |                               |                     | 1 500,00                                      | 5,46                       | 202107     |
| Détail de la der     | nière paye  | Période du      | 06/07/2021                  | au 06/0                       | 07/2021             |                                               | Payé le                    | 09/12/2021 |
| Salaire brut         |             | 700,00 Nb heure | s bulletin / d'abs          | ence                          | 0,00 /              | 0,00                                          | Nb jours/pig               | es 0,00    |
| Base cotisation Pôle | Emploi      | 700,00 Indem. c | ompensatrice de             | congés                        |                     | De préa                                       | avis payé non effe         | ctué       |

Pour obtenir ce résultat, il est indispensable de répondre par « Non » à la question posée lorsque vous cliquez

sur le bouton Rechercher.

| Génération | AED / FCTU X                                                                                                    |
|------------|----------------------------------------------------------------------------------------------------|
| ?          | Doit-on se baser sur la date du dernier jour travaillé,<br>(le 06/07/2021) pour identifier le dernier bulletin ?<br>En cas de rappel ou de complément de salaire survenant après la fin du contrat, répondre NON |
|            | <u>O</u> ui <u>N</u> on                                                                                                    |

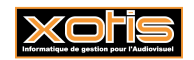

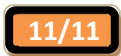